# 地下埋設物調査ネット受付システム 操作マニュアル ver1.1

# 2022年4月 関西電力送配電株式会社

# <目次>

### 第一章 概要

| 1-1. | システムの概要   | 2  |
|------|-----------|----|
| 1-2. | システム利用の流れ | 2  |
| 1-3. | 動作環境      | 3  |
| 1-4. | 利用可能時間帯   | .3 |
|      |           |    |

# 第二章 利用登録

| 2-1. | システム利用新規登録 | 4 |
|------|------------|---|
| 2-2. | システムログイン   | 6 |

# 第三章 地下埋設物調査依頼

| 3-1. 件名新規登録     | 8  |
|-----------------|----|
| 3-1-1. 受付情報入力   | 8  |
| 3-1-2. 施工範囲登録   | 9  |
| 3-1-3. 個別施工範囲登録 | 9  |
| 3-1-4. 個別施工範囲追加 | 10 |
| 3—1—5. 登録完了     | 10 |
| 3-2. 件名登録内容変更   | 11 |
| 3-2-1. 受付情報変更   | 11 |
| 3-2-2. 施工範囲住所変更 | 12 |
| 3-2-3. 個別施工範囲変更 |    |
| 3-2-4. 個別施工範囲削除 | 13 |
| 3-2-5. 変更登録完了   | 14 |
| 3-3. 件名削除       | 14 |
| 3-4. 調査結果確認     | 15 |
| 3-4-1. 回答メール再受信 | 15 |

### 第四章 参考

| 4-1. | 緊急時の対応                        | 16 |
|------|-------------------------------|----|
| 4-2. | お客さま登録情報変更                    | 16 |
| 4-3. | 仮パスワード発行(ID・パスワード忘れ、アカウントロック) | 18 |
| 4-4. | 受付種別                          | 19 |
| 4-5. | システムに関するお問い合わせ                | 19 |

#### 第一章 概要

#### 1-1. システムの概要

地下埋設物調査ネット受付システムは、関西電力送配電株式会社の地中埋設電線路における設備の調査依頼をインター ネット上で行えます。弊社での調査完了後は、システムにご登録いただいたお客さまのメールアドレスに調査結果を通知いたしま すので、インターネット上で埋設物の照会が可能となります。

システム上でご登録いただいた内容を基に調査を行うため、登録内容に誤りが無いようにお願いします。

#### 1-2. システム利用の流れ

当システムのご利用は、以下の通りとなります。

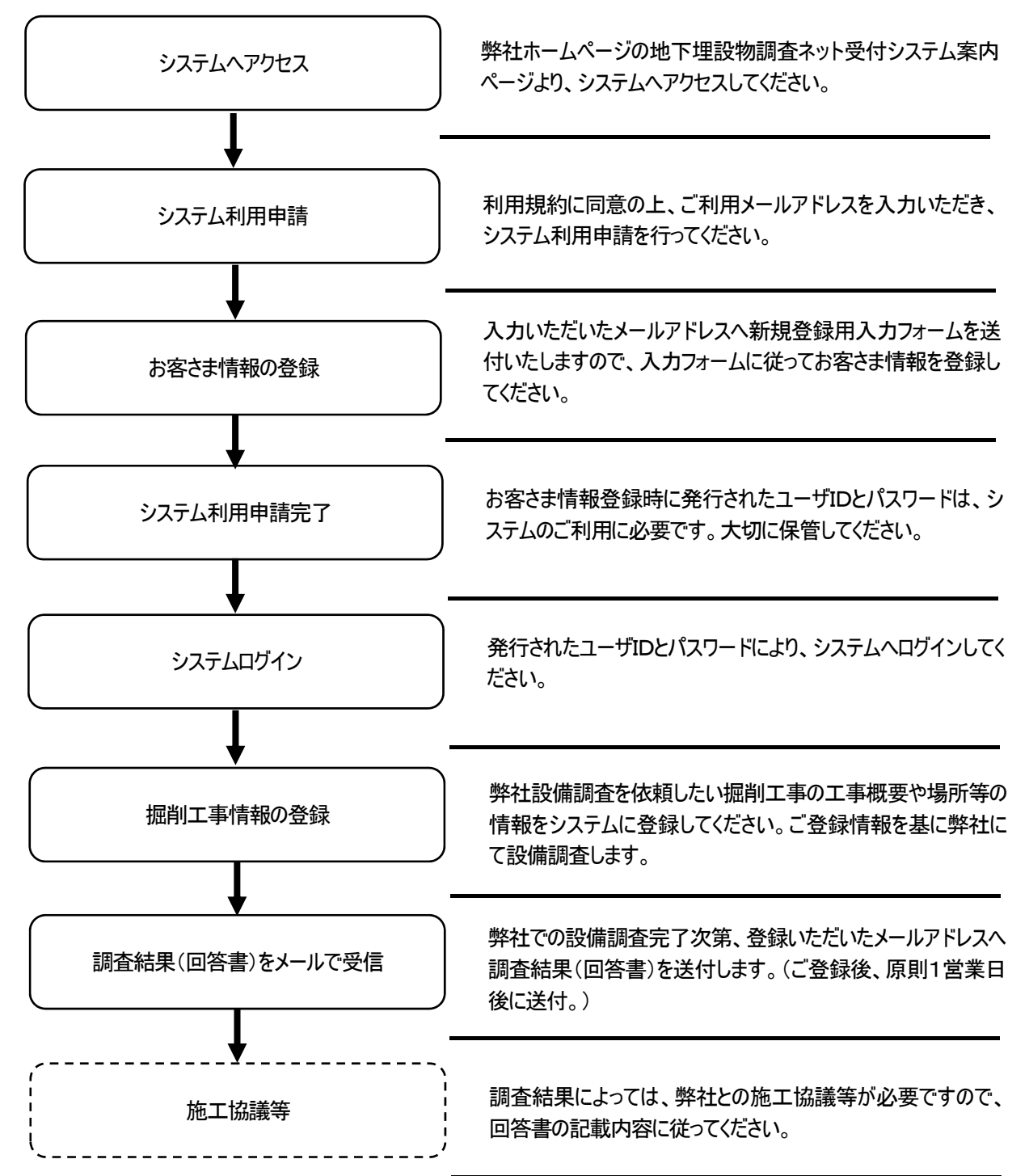

#### 1-3. 動作環境

当システムをご利用されるにあたって、動作環境は以下のものを推奨します。

•OS : Windows 7 以上

·解像度 : 1024×768 以上

・wwwブラウザ : Google Chrome (87.0.4280.141) 以上または、Microsoft Edge (94.0.992.50) 以上

#### 1-4. 利用可能時間帯

システムメンテナンス等によるシステム停止期間を除き、平日、土、日、祝日において24時間ご利用可能です。

また、ご登録いただいた掘削工事情報に対する弊社からの設備調査結果の回答は、原則1営業日後となりますので、 予めご了承お願いいたします。

緊急で掘削工事の着手が必要な場合(水漏れ、ガス漏れ修理等)等、お急ぎのお客さまにつきましては、システムを利 用されたとしても、弊社窓口へお問い合わせください。

また、システムに関するお問い合わせは、『4-5. システムに関するお問い合わせ』をご確認ください。

#### 第二章 利用登録

#### 2-1. システム利用新規登録

当システム利用のためには、初めにお客さま情報の登録(新規登録)が必要です。弊社ホームページの地下埋設物調査ネット受付システムの案内ページより、当システムへアクセスしていただき、以下の操作を行ってください。

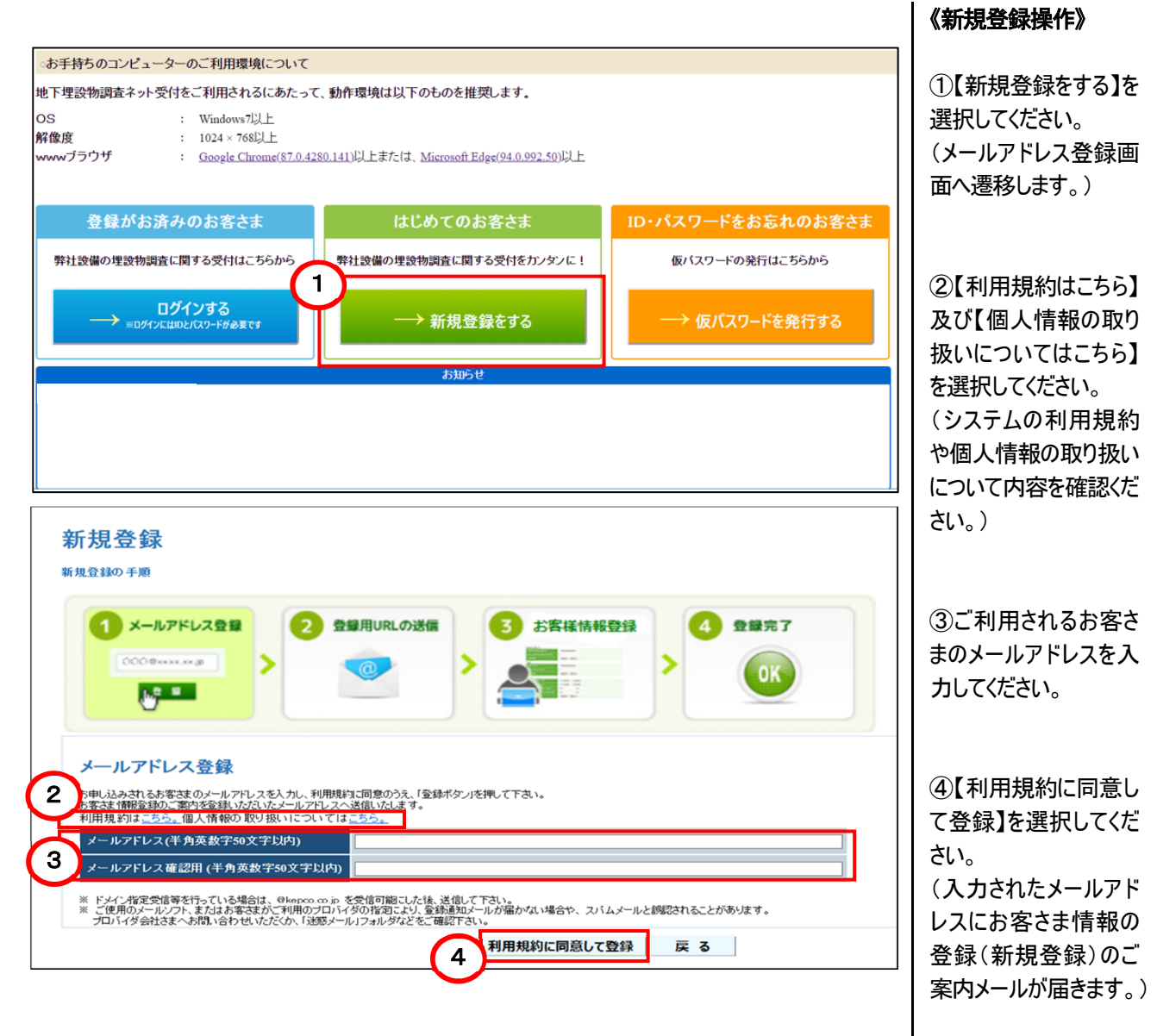

| 【お客さま情報の登録(新規語            | 登録)のご案内メール】                                                         |              |
|---------------------------|---------------------------------------------------------------------|--------------|
| ●メールタイトル                  |                                                                     | ⑤受信したお客さま情   |
|                           | 設物調査ネット受付】シフテム新担登録の-**家内                                            | 報の登録(新規登録)   |
| 【周四电刀还配电/地下生              | 設物調査不可で更用プラステム制成豆球のこ本内                                              | のご案内メールにおける  |
| ●√───★☆                   |                                                                     | 【お客さま情報登録UR  |
|                           | さいし 受け シュニノリの ゴミリロをか 中し ひょういただき 話にもり                                | L】を選択してください。 |
| この度は、「地下埋設物調査             | イット受付システム」のこ利用をお申し込みいたださ、誠にのリ                                       |              |
| かとうこさいます。                 |                                                                     |              |
|                           |                                                                     |              |
| 下記URLをクリアクし、『の谷(          | この1月12回回に必安項日で八刀してんこでい。                                             |              |
| なの、URLの有効期間は、4            | ~ ロより7 口间になりまり。                                                     |              |
|                           | - (5)                                                               |              |
| 【の谷さは「雨致豆球URL】            | $\mathbf{Y}$                                                        |              |
| http*************         |                                                                     |              |
|                           | ウモンギニッチは、モニはもガレマナナリノッマーマフノギュ                                        |              |
| ※ 本メールは、 ンステムによる          | 自動法信のため、返信はお受けできませんのでこう承くたさ                                         |              |
| ر،<br>م                   |                                                                     |              |
|                           |                                                                     |              |
| 地下埋設物調査ネット受付              | $\frown$                                                            |              |
| お客さま情報登録                  | (6)                                                                 | ⑥入力フォームに従って、 |
| "※"は必須項目です                |                                                                     | お客さま情報を入力し   |
| ID (半角英数字6文字以上20文字以内)     | ×                                                                   | てください。       |
| パスワード (半角英数字6文字以上20文字以内)  | *                                                                   |              |
| バスワード確認(半角英数字6文字以上20文字以内) | ×                                                                   |              |
| 会社名 (フリガナ) (半角カナ20文字以内)   | ※(例1) カンサイテ シリュクソウハイデ ン                                             |              |
| 会社名 (全角20文字以内)            | ※例D 開西電力送配電                                                         |              |
| 氏名 (フリガナ) (半角カナ20文字以内)    | ※(例D)ソウハイガロウ                                                        |              |
| 氏名 (全角20文字以内)             | ※ [90]送配太郎                                                          |              |
|                           | ※ 〒 <u>&gt;由所検索</u><br>(半色数字: いイマ・オコ )                              | ⑦【登録】を選択してく  |
| ご住所                       | (1)(1)(1)(1)(1)(1)(1)(1)(1)(1)(1)(1)(1)(                            | ださい。         |
| お申し込みされる方のこ任所をこ登録下さい      | ※町名丁目<br>(全角20文字以内)                                                 | (お客さま情報の登録   |
|                           | 審地 []                                                               | が完了となります。)   |
| 電話番号 (半角数字、ハイフンなし)        | ×                                                                   |              |
| メールアドレス                   | ×[]                                                                 |              |
| FAX番号 (牛肉数子、ハイブノなし)       |                                                                     |              |
| キーフート 頁(1)(連択値)           |                                                                     |              |
| キーワード回答 (全角20文字以内)        | ワード(質問・回答)は、 D番号・バスワードを忘れた場合のお客さま<br>確認に必要となりますので、お忘れにならないようにご注意下さい |              |
|                           | 追加アドレス1                                                             |              |
| メールアドレス追加                 | 追加アドレス2                                                             |              |
|                           | 追加アドレス3                                                             |              |
|                           |                                                                     |              |
|                           |                                                                     |              |

 $\mathbf{5}$ 

# 2-2. システムログイン

2-1. システム利用新規登録(お客さま情報の登録)で登録した「ID」及び「パスワード」を入力することで、システムへ ログインできます。

| ◎お手持ちのコンピューターのご利用環境について                                                                                 |                                                                   |                   | 《システムログイン操作》                    |
|----------------------------------------------------------------------------------------------------|-------------------------------------------------------------------|-------------------|---------------------------------|
| 地下埋設物調査ネット受付をご利用されるにあたって<br>OS : Windows7以上<br>解像度 : 1024 × 768以上<br>www.ブラウザ : Google Chrome(\$7.0.42) | 、動作環境は以下のものを推奨します。<br>80 1411にトまたは Microsoft Fider/94 0 992 501にト |                   | <br>  ①【ログインする】を選<br>  択してください。 |
| 登録がお済みのお客さま                                                                                             | はじめてのお客さま                                                         | ID・パスワードをお忘れのお客さま |                                 |
| 弊社設備の埋設物調査に関する受付はこちらから                                                                                  | 弊社設備の埋設物調査に関する受付をカンタンに!                                           | 仮バスワードの発行はこちらから   |                                 |
| 1 □グインする<br>■ ログインにはIOとパスワートが必要です                                                                       | ──→ 新規登録をする                                                       | ── 仮パスワードを発行する    |                                 |
|                                                                                                    | お知らせ                                                              |                   |                                 |
|                                                                                                    |                                                                   |                   |                                 |
|                                                                                                    |                                                                   |                   |                                 |
|                                                                                                    |                                                                   |                   |                                 |
|                                                                                                    |                                                                   |                   |                                 |
|                                                                                                    |                                                                   |                   |                                 |
|                                                                                                    |                                                                   |                   |                                 |
|                                                                                                    |                                                                   |                   |                                 |

| 😢 関西電力送配電                                   | 2<br>ID<br>パスワード       |                         | ©お客さまの「D」及び<br>「パスワード」を入力して<br>ください。 |
|---------------------------------------------|------------------------|-------------------------|--------------------------------------|
|                                             | 3                      |                         | ③【ログイン】を選択して<br>ください。                |
|                                             |                        |                         |                                      |
| <b>艹</b> て喂設物調査ネット受付                        |                        |                         |                                      |
| 4                                           |                        | マニュアル システムに関するお問い合わせ 終了 |                                      |
| 受付新規登録 新規登録                                 | お客さま登録情報変更お客さま情報変更     |                         | <br>  ④システムログイン完了                    |
| 受付済 情報                                      |                        |                         | 後、自動で画面遷移し                           |
| 対象となる受付済情報を選択して、参照変更<br>※弊社受付時までは変更、削除可能です。 | 更/回答メール 再受信/削除を行って下さい。 | <b>広丁抑閉(白)</b> 一番片容録日   | ます。                                  |
|                                             | ル ∞火喘行然 工争行行           |                         |                                      |
|                                             |                        | v                       |                                      |
|                                             |                        | 参照 回答メール再受信 変更※ 削除※     |                                      |
|                                             |                        |                         |                                      |
|                                             |                        |                         |                                      |
|                                             |                        |                         |                                      |
|                                             |                        |                         |                                      |
|                                             |                        |                         |                                      |
|                                             |                        |                         |                                      |
|                                             |                        |                         |                                      |
|                                             |                        |                         |                                      |
|                                             |                        |                         |                                      |
|                                             |                        |                         |                                      |
|                                             |                        |                         |                                      |
|                                             |                        |                         |                                      |
|                                             |                        |                         |                                      |
|                                             |                        |                         |                                      |

#### 第三章 地下埋設物調査依頼

#### 3-1. 件名新規登録

お客さまの掘削工事の情報を当システムへ登録いただき、その情報を基に弊社地中埋設電線路への影響有無のを設 備調査します。

なお登録された件名は、弊社回答から6ヶ月後に削除されます。

|                                                                 | 1                   |
|-----------------------------------------------------------------|---------------------|
| 地下埋設物調査ネット受付                                                    |                     |
| マニュアルシステムに関するお問い合わせと終了                                          |                     |
| 受付 新規登録 新規登録 お客さま登録情報変更 お客さま情報変更                                | │<br>│<br>【地下埋設物調査依 |
|                                                                 | 頼登録操作》              |
| 対象となる受付済情報を選択して、参照変更/回答メール再受信/削除を行って下さい。<br>※弊社受付時までは変更、削除可能です。 |                     |
| 選択 受付番号 回答状況 設備有無 工事件名 施工期間(自) 受付登録日                            | ①【新規登録】を選択          |
| ^                                                               | してください。             |
|                                                                 |                     |
|                                                                 |                     |
|                                                                 |                     |
|                                                                 |                     |
|                                                                 |                     |
|                                                                 |                     |
| Y                                                               |                     |
| 参照 回答メール再受信 変更※ 削除※                                             |                     |

#### 3-1-1. 受付情報入力

掘削工事の種別や工事件名等の各項目に対して、掘削工事の情報を入力してください。 ※34条協議及び一部の地域については、現在関係箇所と協議中のため受付できません。 今まで通り弊社窓口へお問い合わせください。

| 受付情報入力<br>実施される工事について、以下の受け時報を11日でておい。<br>・1工事件名につき最大5箇所の個別施工範囲の登録ができます。 |                                                                                |                          |                          |                                |                          |              |  |
|--------------------------------------------------------------------------|--------------------------------------------------------------------------------|--------------------------|--------------------------|--------------------------------|--------------------------|--------------|--|
| 受付番号                                                                     |                                                                                | 【手順1】施工地点の<br>【手順2】個別施工範 | )住所入力後、個別施<br>囲設定を押し、表示。 | 江範囲設定欄の登録を押して<br>された地図上に工事施工範囲 | 下さい。(住所登録5<br>の設定を行って下さし | 27)<br>.\.   |  |
| 受付種別                                                                     | ○ 埋設物調査 ○ 34条協議 ○ 施工通知 ○ その他                                                   | ※施工範囲が複数の<br>個別施丁範囲      | り場合は、個別施工車<br>用追加        | <b>四近川を押し(同様に</b> 登録し          | (191)                    |              |  |
| 工事種別                                                                     | ○ 上水道 ○ 下水道 ○ 方ス ○ 建築 ○ 鉄道<br>○ 電信・電話 ○ 道路舗装 ○ 橋りょう ○ 電気<br>○ 信号・標識 ○ 照明 ○ その他 |                          | 府県                       | <b>v</b>                       |                          | 個別施工<br>範囲設定 |  |
| 工事件名                                                                     |                                                                                | 施工範囲1                    | 市区町村<br>町夕(大字)           |                                | <u> </u>                 | 登録           |  |
| 施工期間                                                                     |                                                                                | 住所                       | 丁目(小字)                   | ×                              | <b>`</b>                 | 変更           |  |
| 施主(会社名)                                                                  |                                                                                |                          | 番地                       |                                |                          | キャンセル        |  |
| 施主(名前)                                                                   |                                                                                | 調査・加                     | 施工範囲                     | 個別施工範囲設定 未                     | 設定                       | 削除           |  |
| 施主(連絡先)                                                                  | 例: 012345678901                                                                |                          |                          |                                |                          |              |  |
| 施工者(会社名)                                                                 | 地下埋設物調査ネット受付2                                                                  |                          |                          |                                |                          |              |  |
| 施工者(名前)                                                                  | ቻታ242                                                                          |                          |                          |                                |                          |              |  |
| 施工者(連絡先)                                                                 | 123456789 例: 012345678901                                                      |                          |                          |                                |                          |              |  |
|                                                                          |                                                                                |                          |                          |                                | 登録完了                     | 戻る           |  |

②実施される掘削工事の情報を入力してください。 ※受付種別については、 第四章参考ページを確認ください。

#### 3-1-2. 施工範囲登録

実施される掘削工事における住所を入力してください。

|                                                                                                    |                                                                                                    |                         |                        |                                               | マニュアル          |
|----------------------------------------------------------------------------------------------------|----------------------------------------------------------------------------------------------------|-------------------------|------------------------|-----------------------------------------------|----------------|
| 受付情報入力         施工範囲登録           実施される工事について、以下の受付情報を入力して下さい。         ・1 工事件名につき最大ち箇所の個別施工範囲の登録ができます。<br>(手順1)加工地点の住所入力後、個別施工範囲設定欄の登録を開してきない。(住所登録完了) |                                                                                                    |                         |                        |                                               |                |
| 受付番号                                                                                                    |                                                                                                    | 【手順2】個別施工新<br>※施工範囲が複数0 | 囲設定を押し、表示<br>)場合は、個別施工 | された地図上に工事施工範囲の設定を行って下さ<br>応囲追加を押して同様に登録して下さい。 | ši.            |
| 受付種別                                                                                                    | ● 埋設物調査 ○ 34条協議 ○ 施工通知 ○ その他                                                                                   | 個別施工範疇                  | 围追加                    | 3                                             |                |
| 工事種別                                                                                                    | <ul> <li>● 上水道 ○ 下水道 ○ ガス ○ 建築 ○ 鉄道</li> <li>○ 電信・電話 ○ 道路舗装 ○ 橋りょう ○ 電気</li> <li>○ 信号・標識 ○ 照明 ○ その他</li> </ul> |                         | 府県                     |                                               | 個別施工 ^<br>範囲設定 |
| 工事件名                                                                                                    | 地下埋設物調査ネット受付 上水道工事                                                                                             | 施工範囲1                   | 町名(大字)                 | · · · · · · · · · · · · · · · · · · ·         | 登録             |
| 施工期間                                                                                                    | 2019/01/22                                                                                                    | 住所                      | 丁目(小字)                 | ► 1                                           | 変更             |
| 施主(会社名)                                                                                                    | 地下埋設物調査ネット受付1                                                                                                  |                         | 番地                     |                                               | \$P>2N         |
| 施主(名前)                                                                                                    | チカマイ1                                                                                                    | 調査・)                    | 施工範囲                   | 個別施工範囲設定 未設定                                  | 削除             |
| 施主(連絡先)                                                                                                    | 123456789 例: 012345678901                                                                                      |                         |                        |                                               |                |
| 施工者(会社名)                                                                                                    | 地下埋設物調査ネット受付2                                                                                                  |                         |                        |                                               |                |
| 施工者(名前)                                                                                                    | ቻክマイ2                                                                                                    |                         |                        |                                               |                |
| 施工者(連絡先)                                                                                                    | 123456789 例: 012345678901                                                                                      |                         |                        |                                               | $\sim$         |
|                                                                                                    | ·                                                                                                    |                         |                        | 登録完了                                          | 戻る             |

3-1-3. 個別施工範囲登録

実施される掘削工事における施工範囲が収まるように、地図上のメッシュをクリックし、メッシュを塗 り潰してください。

なお、施工範囲は過小に設定すると正しい設備調査ができませんので、必ず施工範囲が収まる ように設定してください。

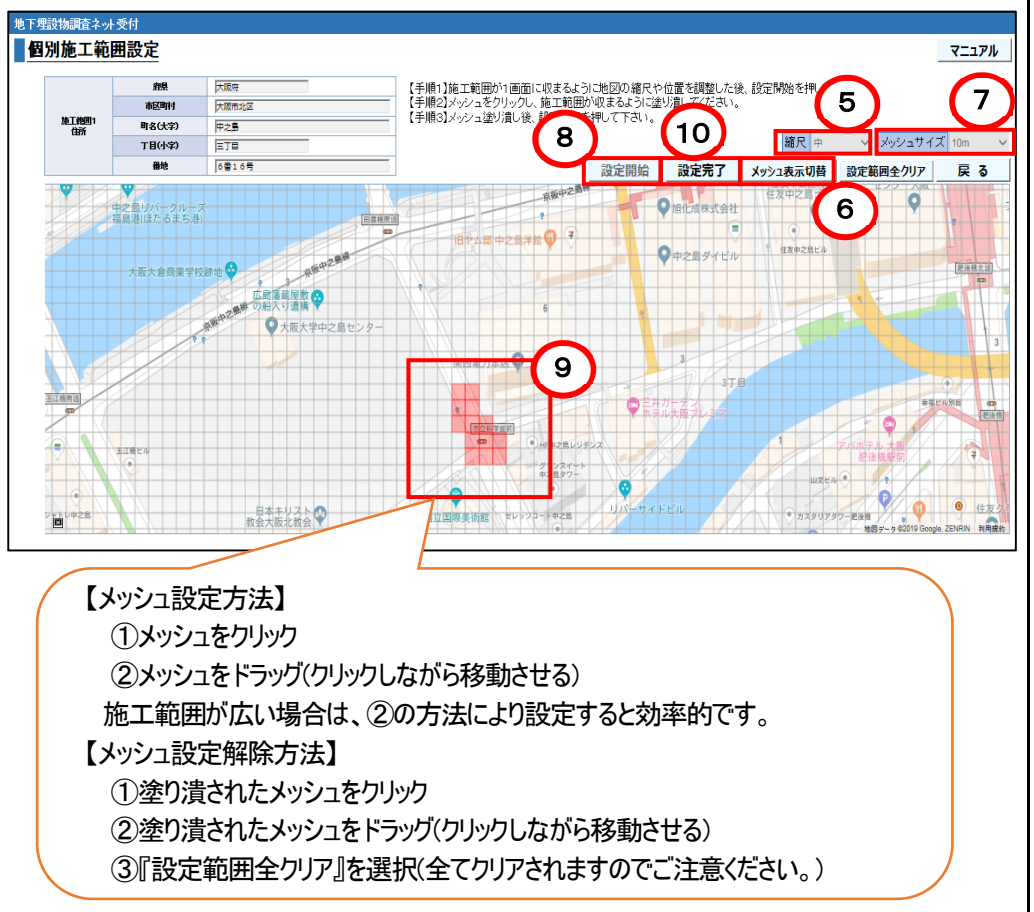

③施工される住所を 「府県、市区町村、町 名(大字)、丁目(小字)」 のリストから選択し、番 地を手入力してください。

④【登録】を選択してく ださい。

 ⑤施工範囲が画面に 収まるように地図の「位 置」や「縮尺」を調整し てください。

⑥『メッシュ表示切替』 を押下します。 ※メッシュが表示されま す。

⑦施工範囲に応じて適 切な「メッシュサイズ」を 選択してください。

⑧【設定開始】を選択 してください。

⑨施工範囲が収まるようにメッシュをクリックし、 赤く塗り潰してください。 ※塗り潰されたメッシュ に対して、再度クリック 又はドラッグすることで、 設定範囲をクリアすることができます。

①【設定完了】を選択してください。

#### 3-1-4. 個別施工範囲追加

1つの工事件名に対して、施工範囲が複数存在する場合は、施工範囲を追加してください。施 工範囲は、最大5つ登録可能です。

| 地下埋設物調査ネッ        | <b>外受付</b>                                                                                                    |             |                       |                            |                    |
|------------------|----------------------------------------------------------------------------------------------------|-------------|-----------------------|----------------------------|--------------------|
|                  |                                                                                                    |             |                       |                            | マニュアル              |
| 受付情報入            | 受付情報入力                                                                                                    |             |                       |                            |                    |
| 実施される工事(<br>受付番号 | 実施される工事について、以下の受付情報を入力して下さい。                                                                                                    |             |                       |                            |                    |
| 受付種別             | ◉ 埋設物調査 ○ 34条協議 ○ 施工通知 ○ その他                                                                                                    | 個別施工範囲      | 追加                    |                            |                    |
| 工事種別             | <ul> <li>● 上水道</li> <li>○ 下水道</li> <li>○ ガス</li> <li>○ 建築</li> <li>○ 鉄道</li> <li>○ 鉄道</li> <li>○ 電気</li> <li>○ 信号・標識</li> <li>○ 照明</li> <li>○ その他</li> </ul> |             | T目(4 <b>1</b> )<br>班地 |                            | <u>変更</u><br>キャンセル |
| 工事件名             | 地下埋設物調査ネット受付 上水道工事                                                                                                    |             | 田地<br>ST筋田            |                            | ří Br              |
| 施工期間             | 2019/01/22                                                                                                    | 12          | 6114620               | 19179761198F2147AE 8XXE/74 |                    |
| 施主(会社名)          | 地下埋設物調査ネット受付1                                                                                                    |             | 府県                    | ×                          | 個別施工               |
| 施主(名前)           | ቻክマイ1                                                                                                    | が工作用の       | 市区町村                  | ×                          | 戰對設定               |
| 施主(連絡先)          | 123456789 例: 012345678901                                                                                                    | 施工範囲2<br>住所 | 町名(大字)                | ×                          | 安課                 |
| 施工者(会社名)         | 地下埋設物調査ネット受付2                                                                                                    |             | 丁目(小字)                | <b>v</b>                   | <u> </u>           |
| 施工者(名前)          |                                                                                                    |             | 番地                    |                            | キャンセル              |
| 施工者(連絡先)         | 123456789 例: 012345678901                                                                                                    | 調査・方        | 施工範囲                  | 個別施工範囲設定 未設定               | 削除                 |
|                  |                                                                                                    |             |                       | 登録完了                       | 戻る                 |

①【個別施工範囲追加】 を選択してください。

 ①追加した施工範囲に ついて、「3-1-2.施
 工範囲登録」及び「3
 -1-3.個別施工範
 囲登録」と同様の操作
 を行ってください。

#### 3—1—5. 登録完了

掘削工事情報の登録完了後、弊社にて設備調査を実施します。

弊社での設備調査完了次第、ご登録いただいたお客さまのメールアドレスへ、設備影響調査結 果のメールを弊社から送付します。

| 地下生設物調査不り         | 小文竹                                                                                                    |                                                               |                            |                                            |            |  |  |  |  |
|-------------------|----------------------------------------------------------------------------------------------------|---------------------------------------------------------------|----------------------------|--------------------------------------------|------------|--|--|--|--|
|                   |                                                                                                    |                                                               |                            |                                            | マニュアル      |  |  |  |  |
| 受付情報入<br>実施される工事( | .カ<br>こついて、以下の受付情報を入力して下さい。                                                                                 | 施工範囲<br>・1 工事件名につき<br>【手順1】施工地点の                              | 登録<br>き最大5箇所の個<br>住所入力後、個別 | 別施工範囲の登録ができます。<br>紅エ範囲設定棚の登録を押して下さい。(住所登録号 | E7)        |  |  |  |  |
| 受付番号              | 31-1901-00007                                                                                               | レナポンロの988年1989年に1989年の日本の日本の日本の日本の日本の日本の日本の日本の日本の日本の日本の日本の日本の |                            |                                            |            |  |  |  |  |
| 受付種別              | <ul> <li>● 埋設物調査</li> <li>○ 34条協議</li> <li>○ 施工通知</li> <li>○ その他</li> <li>個別施工範囲追加</li> </ul>               |                                                               |                            |                                            |            |  |  |  |  |
| 工事種別              | <ul> <li>● 上水道 ○ 下水道 ○ ガス ○ 建築 ○ 鉄道</li> <li>○ 電話 ○ 道路舗装 ○ 橋りょう ○ 電気</li> <li>○ 信号・標識 ○ 照明 ○ その他</li> </ul> | <u></u>                                                       | 丁目(小字)                     |                                            | 変更 🔨       |  |  |  |  |
| 工事件名              | 地下埋設物調査ネット受付上水道工事                                                                                           |                                                               | 番地                         | 6番16号                                      | +7721      |  |  |  |  |
| 施工期間              | 2019/01/22                                                                                                  | 調査・方                                                          | 範工範囲                       | 個別施工範囲設定 設定済                               |            |  |  |  |  |
| 施主(会社名)           |                                                                                                    |                                                               | 府県                         | 大阪府 🖌                                      | 個別施工       |  |  |  |  |
| 施主(名前)            | チカマイ1                                                                                                    | 41-7-88577                                                    | 市区町村                       | 大阪市北区 🗸                                    | #UZHIZZAE. |  |  |  |  |
| 施主(連絡先)           | 123456789 例: 012345678901                                                                                   | 施上範囲2<br>住所                                                   | 町名(大字)                     | 中之島 イ                                      | 登録         |  |  |  |  |
| 施工老(全社名)          | 地下押設物調査スット受付っ                                                                                               |                                                               | 丁目(小字)                     | 三丁目 🗸                                      | 変更         |  |  |  |  |
|                   |                                                                                                    |                                                               | 番地                         | 6番16号                                      | キャンセル      |  |  |  |  |
| 施工者(名則)           |                                                                                                    | - 調査・施工範囲 個別施工範囲設定 設定済                                        |                            |                                            | 削除         |  |  |  |  |
| 施工者(連絡先)          | 123456789                                                                                                   |                                                               |                            | 12                                         | × .        |  |  |  |  |
|                   |                                                                                                    |                                                               |                            | 登録完了                                       | 戻る         |  |  |  |  |

# ①【登録完了】を選択してください。

## 3—2. 件名登録内容変更

登録完了後に内容変更を行いたい場合には、変更の手続きを行ってください。

なお、既に弊社での設備調査が行われている場合は、変更手続きはできません。その場合は、弊社からの回答書に記載の 回答者へご連絡ください。

| マニコアル       システムに関するお開い合わせ、株 T         受付 新規登録       比容さま登録情報変更       込路ささ情報変更         受付済 情報       込客さま登録情報変更       込路ささ情報変更         受付済 情報       10000007       受付済 物路       ① 変更したは<br>ジオボタンを<br>たさい。         工作       ① 変更したは         10000007       回路状況       ご場前端 たっと見付       2019012       2019012       2019012       ②1090111         ①       第二日       第二日       第二日       第二日       ② [ 変更 ※ ]<br>どさい。         2       第       国家上-ル再変面       要素       単株         3       日       日       日       ジオボタンを<br>たさい。       ごい。         ② [ 変更してのののののののののののののののののののののののののののののののののののの                                                                                                    |
|----------------------------------------------------------------------------------------------------|
| 受付 新規登録       新想登録       お客さま登録情報変更       む福さお情報変更       ① 変更したU ジオボタンを たさい。         受付方 情報<br>第25(35代特報格定選U、C 参照変更回答メール再受信期除を行って下さい。       ※第159(1961 C12)       ②1990(1)1       ① 変更したU ジオボタンを たさい。         ① 1       ① 1       ① 1       ① 2       ①1990(12)       ②1990(1)1       ①       ① 2       ②1990(1)1       ①       ① 2       ②1990(1)1       ①       ① 2       ②1990(1)1       ①       ①       ② [ 変更※] ださい。       ②[ 変更※] ださい。       ②[ 変更※] ださい。       ②[ 変更※] ださい。       ②       ②       ②       ②       ②       ②       ②       ②       ②       ②       ②       ②       ③       ③       ○       ○       ○       ○       ○       ○       ○       ○       ○       ○       ○       ○       ○       ○       ○       ○       ○       ○       ○       ○       ○       ○       ○       ○       ○       ○       ○       ○       ○       ○       ○       ○       ○       ○       ○       ○       ○       ○       ○       ○       ○       ○       ○       ○       ○       ○       ○       ○       ○       ○       ○       ○       ○       ○       ○       ○       ○       ○ <td< th=""></td<>                                                                                                    |
| 受付済 情報         受付済 情報         対象なる受付済情報を選択して、参照変更回答メール再受信創除を行って下さい、         ※学性交付指号         (1)         (1)         (1)         (1)         (1)         (1)         (1)         (1)         (1)         (1)         (1)         (1)         (1)         (1)         (1)         (1)         (1)         (1)         (1)         (1)         (1)         (1)         (1)         (1)         (1)         (2)         (2)         (2)         (2)         (2)         (2)         (2)         (2)         (2)         (2)         (2)         (2)         (2)         (2)         (2)         (2)         (2)         (2)         (2)         (2)         (2)         (2)         (2)                                                                                                    |
|                                                                                                    |
| 小にては変更 前時で 3 m 2 m 2 m 2 m 2 m 2 m 2 m 2 m 2 m 2 m                                                                                                    |
| 変化       受付番号       回答状況       設備有無       工事件名       施工期間(自)       交付登録日         31-1901-00007       回答件       地下埋設物調査ネット受付       上水道工事       201901/22       201901/11         1       (1)       (2) (変更※)       (2) (変更※)       (たさい。         クロークー1.       受付情報変更       (6)       (6)       (6)       (7)       (7)         (1)       (1)       (1)       (1)       (1)       (2)       (2)       (2)       (2)       (2)       (2)       (2)       (2)       (2)       (2)       (2)       (2)       (2)       (2)       (2)       (2)       (2)       (2)       (2)       (2)       (2)       (2)       (2)       (2)       (2)       (2)       (2)       (2)       (2)       (2)       (2)       (2)       (2)       (2)       (2)       (2)       (2)       (2)       (2)       (2)       (2)       (2)       (2)       (2)       (2)       (2)       (2)       (2)       (2)       (2)       (2)       (2)       (2)       (2)       (2)       (2)       (2)       (2)       (2)       (2)       (2)       (2)       (2)       (2)       (2)       (2)       (2)       (2)       (2)                                                                                                    |
| 1       1       1       2019/01/22       2019/01/12       2019/01/12       2019/01/12       2019/01/12       2019/01/12       2019/01/12       2019/01/12       2019/01/12       2019/01/12       2019/01/12       2019/01/12       2019/01/12       2019/01/12       2019/01/12       2019/01/12       2019/01/12       2019/01/12       2019/01/12       2019/01/12       2019/01/12       2019/01/12       2019/01/12       2019/01/12       2019/01/12       2019/01/12       2019/01/12       2019/01/12       2019/01/12       2019/01/12       2019/01/12       2019/01/12       2019/01/12       2019/01/12       2019/01/12       2019/01/12       2019/01/12       2019/01/12       2019/01/12       2019/01/12       2019/01/12       2019/01/12       2019/01/12       2019/01/12       2019/01/12       2019/01/12       2019/01/12       2019/01/12       2019/01/12       2019/01/12       2019/01/12       2019/01/12       2019/01/12       2019/01/12       2019/01/12       2019/01/12       2019/01/12       2019/01/12       2019/01/12       2019/01/12       2019/01/12       2019/01/12       2019/01/12       2019/01/12       2019/01/12       2019/01/12       2019/01/12       2019/01/12       2019/01/12       2019/01/12       2019/01/12       2019/01/12       2019/01/12       2019/01/12       2019/01/12       2019/01/12 </td                                                                                                    |
| <ul> <li>① (変更※)<br/>(ご変更※)<br/>(ださい。</li> <li>② (変更※)<br/>(ださい。</li> <li>○ (変更※)<br/>(ださい。</li> </ul>                                                                                                    |
| <u> き 履 回答メール再受信 変更 変更 新勝 変 更 がある場合に操作してください。  P#23物調査ネッ 受 1 </u>                                                                                                    |
| -2-1. 受付情報変更<br>受付情報に変更がある場合に操作してください。                                                                                                    |
| -2-1. 受付情報変更<br>受付情報に変更がある場合に操作してください。                                                                                                    |
| 受付情報に変更がある場合に操作してください。                                                                                                    |
| - 「<br>王<br>王<br>王<br>王<br>二<br>1<br>フ<br>二<br>1<br>フ<br>二<br>1<br>フ<br>二<br>1<br>フ<br>二<br>1<br>フ<br>二<br>1<br>フ<br>二<br>1<br>フ<br>二<br>1<br>二<br>1<br>二<br>二<br>1<br>二<br>二<br>1<br>二<br>二<br>1<br>二<br>二<br>二<br>二<br>二<br>二<br>二<br>二<br>二<br>二<br>二<br>二<br>二                                                                                                    |
| 「理会物調査ネット受付                                                                                                    |
|                                                                                                    |
|                                                                                                    |
|                                                                                                    |
| 実施される工事について、以下の受け情報を入力して下さい。  「日間」加工地点の住所入後、間間通道電影を観める登録押して下さい。(住所登録定了)  「日間」加工地点の住所入後、間に通知意を観め登録を押して下さい。(住所登録定了)                                                                                                    |
| 対番号 31-1901-00007 (F型2)国際線上範囲設定を用し、表示された地図した上海線上範囲の設定を行っているい。<br>※地工範囲が複数の場合は、国際施工範囲設施を押して向街に登録して下さい。                                                                                                    |
| 「種別 ◎ 埋設物調査 ○ 34条協議 ○ 施工通知 ○ その他 個別施工範囲追加                                                                                                    |
| ● 上水道 ○ 下水道 ○ ガス ○ 建築 ○ 鉄道                                                                                                    |
| ■種別 ○ 電信・電話 ○ 道路結接 ○ 格9ょう ○ 電気 府県 大阪府 ✓ 個別施工 ヘ                                                                                                    |
| 種別 ○ 電信・電話 ○ 通路 繊 ジ 低 りょう ○ 電気 -  市区 町村 大阪市 北 区 -  ・ -  ・ -  ・ -  ・ -  ・ -  ・ -  ・ -                                                                                                    |
| 種別 ○ 電信・電話 ○ 道路 繊ジ ○ 構りよう ○ 電気 ○ 信号・標識 ○ 照明 ○ その他                                                                                                    |
| 種類<br>○ 電信・電話<br>○ 信号・儒談<br>○ 信号・儒談<br>○ 照射<br>○ 行号・儒談<br>○ 照射<br>○ ての他<br>本の他<br>本の一<br>本の一<br>本の一<br>一 |
| <ul> <li>● 電信・電話 ● 道路舗装 ● 橋りよう ● 電気</li> <li>● 信号・構造 ● 照射 ● その他</li> <li>● 市谷</li> <li>地下埋設物調査ネット受付 上水道工事</li> <li>● 注(会社名)</li> <li>● 地下埋設物調査ネット受付1</li> <li>● 本</li> <li>● 本&lt;</li></ul>                                                                                                    |
|                                                                                                    |
|                                                                                                    |
| <ul> <li>         ・電信・電話 ○ 道路諸談 ○ 検りよう ○ 電気 ○ 信号・標識 ○ 照列 ○ その他         ・ その他         ・ その他         ・ その他         ・ その他         ・ その他         ・ 作区         ・ 市区         市区         市人         ・ 市区         市人         ・ 市区         ・ 市人         ・ ・         ・ ・         ・ ・</li></ul>                                                                                                    |
| <ul> <li>         ・電信・電話 ○ 道路諸談 ○ 梅切よう ○ 電気 ○ 信号・標識 ○ 照朔 ○ その他         ・ その他         ・ その他         ・ その他         ・ その他         ・ 市区町村         大販売北区         ・ 中2島         ・ 中2島         ・ 中2島         ・ 中2島         ・ 中2島         ・ ・         ・ ・         ・ ・</li></ul>                                                                                                    |

#### 3-2-2. 施工範囲住所変更

施工範囲の住所に変更がある場合に操作してください。なお、この操作により、変更する施工範 囲情報(メッシュの塗り潰し設定も含む)が全てクリアされます。

| 地下埋設物調査ネッ | 小受付                                                                            |                                       |                        |                                                                    |                  |
|-----------|--------------------------------------------------------------------------------|---------------------------------------|------------------------|--------------------------------------------------------------------|------------------|
|           |                                                                                |                                       |                        |                                                                    | マニュアル            |
|           |                                                                                | 施工範囲<br>・1工事件名につき                     | 登録<br>き最大5箇所の個         | 閉施工範囲の登録ができます。                                                     |                  |
| 受付番号      | 31-1901-00007                                                                  | 【手順1】施工地点の<br>【手順2】個別施工範<br>※林工笠回ド海動の | 住所入力後、個別構<br>囲設定を押し、表示 | 転工範囲設定欄の登録を押して下さい。(住<br>された地図上に工事施工範囲の設定を行っ<br>の回泊また期、て同時に登録して下さい。 | 所登録完了)<br>って下さい。 |
| 受付種別      | ● 埋設物調査 ○ 34条協議 ○ 施工通知 ○ その他                                                   | 個別施工範囲の後級の                            | 「場合は、 個別施工。<br>周追加     |                                                                    |                  |
| 工事種別      | ● 上水道 ○ 下水道 ○ ガス ○ 建築 ○ 鉄道<br>○ 電信・電話 ○ 道路舗装 ○ 椿りょう ○ 電気<br>○ 信号・標識 ○ 照明 ○ その他 |                                       | 府県                     | 大阪府 🗸                                                              | 4<br>御斯 5        |
| 工事件名      | 地下埋設物調査ネット受付 上水道工事                                                             | 施工範囲1                                 | 中区町村<br>町夕(大字)         | 大阪市北区                                                              | ✓ 登録             |
| 施工期間      | 2019/01/22                                                                     | 住所                                    | 丁目(小字)                 |                                                                    | 変更               |
| 施主(会社名)   | 地下埋設物調査ネット受付1                                                                  |                                       | 番地                     | 6番16号                                                              | ±₽> 3            |
| 施主(名前)    | ቻታንኛ 1                                                                         | 調査・加                                  | 紅範囲                    | 個別施工範囲設定 設定済                                                       | 削除               |
| 施主(連絡先)   | 123456789 例: 012345678901                                                      |                                       | 6                      |                                                                    |                  |
| 施工者(会社名)  | 地下埋設物調査ネット受付2                                                                  |                                       | 府県                     |                                                                    | 個別施工 範囲設定        |
| 施工者(名前)   | ቻታንኛ 12                                                                        | 施工範囲2                                 | 中区町村<br>町夕(大字)         | 大阪市北区                                                              | ✓ 登録             |
| 施工者(連絡先)  | <b>123456789</b> 例: 012345678901                                               | 住所                                    | 町石(八字)                 | TH V                                                               | ×<br>変更 ✓        |
|           |                                                                                |                                       |                        | 登録完                                                                | 了戻る              |

#### 3-2-3. 個別施工範囲変更

個別施工範囲(メッシュの塗り潰し設定)の変更のみを行いたい場合に操作してください。

| 地下埋設物調査ネ | <b>外受付</b>                                                                     |                                        |                        |                                 |                           |              |   |
|----------|--------------------------------------------------------------------------------|----------------------------------------|------------------------|---------------------------------|---------------------------|--------------|---|
|          |                                                                                |                                        |                        |                                 |                           | マニュアル        | 6 |
| 受付情報ノ    |                                                                                | 施工範囲  ・1工事件名につき                        | 登録<br>き最大5箇所の個         | 別施工範囲の登録ができ                     | きます。                      |              |   |
| 受付番号     | 31-1901-00007                                                                  | 【手順1】施工地点の<br>【手順2】個別施工範<br>※#15節回が知知の | 住所入力後、個別構<br>囲設定を押し、表示 | に工範囲設定欄の登録を押して<br>された地図上に工事施工範囲 | 「下さい。(住所登録5<br>の設定を行って下さし | 記了)<br>,`。   |   |
| 受付種別     | ◉ 埋設物調査 ○ 34条協議 ○ 施工通知 ○ その他                                                   | 個別施工範囲                                 | 追加                     | 2012/12/19/01 19/18/2.92.84     | CTON.                     |              |   |
| 工事種別     | ● 上水道 ○ 下水道 ○ ガス ○ 建築 ○ 鉄道<br>○ 電信・電話 ○ 道路舗装 ○ 橋りょう ○ 電気<br>○ 信号・標識 ○ 照明 ○ その他 |                                        | 府県                     | 大阪府 🗸                           |                           | 個別施工<br>範囲設定 | ^ |
| 工事件名     | 地下埋設物調査ネット受付 上水道工事                                                             | 施工範囲1                                  | 中区町村<br>町夕(大字)         | 大阪市北区                           | ~                         | 登録           |   |
| 施工期間     | 2019/01/22                                                                     | 住所                                     | 丁目(小字)                 | TETE ✓                          | •                         | 変更           |   |
| 施主(会社名)  | 地下埋設物調査ネット受付1                                                                  |                                        | 番地                     | 6番16号                           |                           | キャンセル        |   |
| 施主(名前)   | ቻ ታ አ ጓ ጎ 1                                                                    | 調査・方                                   | 紅範囲                    | 個別施工範囲設定                        |                           | 削除           |   |
| 施主(連絡先)  | <b>123456789</b><br>例: 012345678901                                            |                                        | (7                     |                                 |                           |              |   |
| 施工者(会社名) | 地下埋設物調査ネット受付2                                                                  |                                        | 府県                     | 大阪府 🗸                           |                           | 個別施工<br>範囲設定 |   |
| 施工者(名前)  | ቻカマイ2                                                                          | 施工範囲2                                  | 市区町村                   | 大阪市北区                           | ×                         | 登録           |   |
| 施工者(連絡先) | 123456789 例: 012345678901                                                      | 住所                                     | 町石(八子)<br>丁目(小字)       |                                 | ~                         | 変更           | ~ |
|          |                                                                                |                                        |                        |                                 | 登録完了                      | 戻る           |   |

③【変更】を選択してく ださい。

④変更後の住所をリストから選択し、番地を手入力してください。

⑤【登録】を選択してく ださい。

⑥【個別施工範囲設定】 を選択してください。 その後の操作は、新規 登録時と同様です。

※『変更』ボタン押下後、 変更不要となった場合 は、『キャンセル』ボタン を押下し、『登録』ボタン を押下してください。 (住所に変更なければ、 施工範囲の設定はクリ アされません。)

⑦【個別施工範囲設定】 を選択してください。 地図の「位置」、「縮尺」、「メッシュサイズ」を変更すると設定済みの施工範囲(塗り潰したメッシュ 情報)がクリアされます。

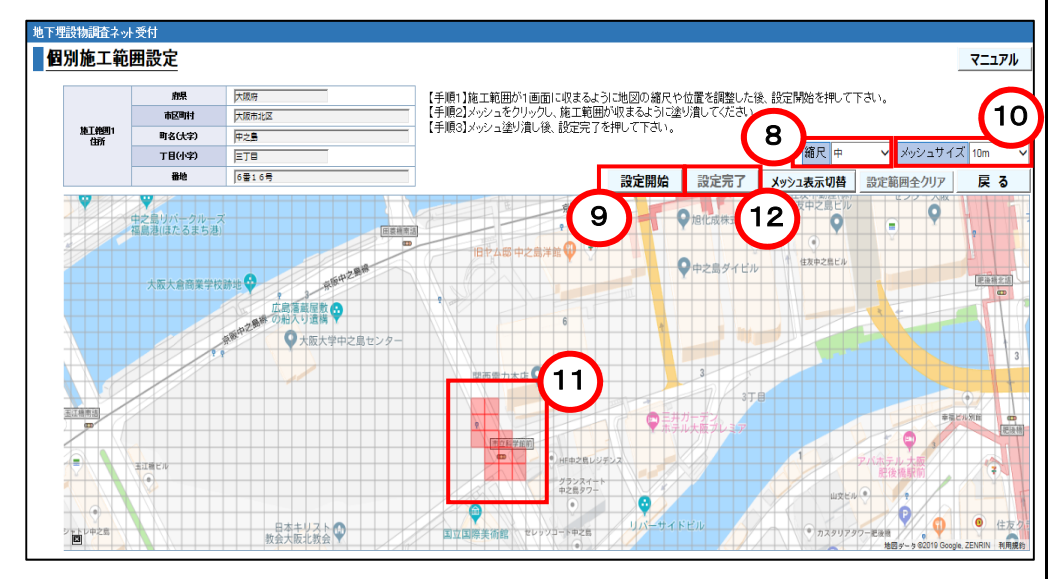

#### 3-2-4. 個別施工範囲削除

不要となった施工範囲については、削除操作を行ってください。

| 地下埋設物調査ネッ         | 小受付                                                                                                    |                         |                         |                                              |             |
|-------------------|----------------------------------------------------------------------------------------------------|-------------------------|-------------------------|----------------------------------------------|-------------|
|                   |                                                                                                    |                         |                         |                                              | マニュアル       |
| 受付情報入<br>実施される工事( | 、力<br>こついて、以下の受付情報を入力して下さい。                                                                                    | 施工範囲<br>・1工事件名につ        | 登録<br>き最大5箇所の個          | 別施工範囲の登録ができます。<br>まて範囲数空機の登録ができます。           | e7)         |
| 受付番号              | 31-1901-00007                                                                                                  | 【手順2】個別施工編<br>※施工範囲が複数/ | 囲設定を押し、表示<br>1421年 個別体工 | これた地図上に工事施工範囲の設定を行って下る<br>筋囲泡加な細いて同様に登録して下れい | st          |
| 受付種別              | ● 埋設物調査 ○ 34条協議 ○ 施工通知 ○ その他                                                                                   | 個別施工範囲                  | 記念加                     | REPRESENT CHARGE SHOULD CHEV II              |             |
| 工事種別              | <ul> <li>● 上水道 ○ 下水道 ○ ガス ○ 建築 ○ 鉄道</li> <li>○ 電信:電話 ○ 道路舗装 ○ 橋りょう ○ 電気</li> <li>○ 信号:標識 ○ 照明 ○ その他</li> </ul> |                         | 丁目(小字)                  | 三丁目 🗸                                        | <u>変更</u> ^ |
| 工事件名              | 地下埋設物調査ネット受付 上水道工事                                                                                             | arreste d               | 番地                      | 6番16号                                        | +17/2/1     |
| 施工期間              | 2019/01/22                                                                                                    | 調査・)                    |                         |                                              |             |
| 施主(会社名)           | 地下埋設物調査ネット受付1                                                                                                  |                         | 府県                      | 大阪府 🖌                                        | 個別施工        |
| 施主(名前)            |                                                                                                    |                         | 市区町村                    | 大阪市北区                                        | 範囲設定        |
| 施主(連絡先)           | 123456789 例: 012345678901                                                                                      | 施工範囲2<br>住所             | 町名(大字)                  | 中之島 🗸                                        | 登録          |
| 施工者(会社名)          | 地下埋設物調査ネット受付2                                                                                                  |                         | 丁目(小字)                  | ETE Y                                        | 変更          |
| 施丁者(名前)           |                                                                                                    |                         | 番地                      | 6番16号                                        | Josen       |
| 施工者(連絡先)          | <b>123456789</b> 例: 012345678901                                                                               | 調査・別                    | 施工範囲                    | <u>個別施工範囲設定</u> 設定済                          | 削除          |
| L                 | ·                                                                                                    | L                       |                         | 登録完了                                         | 戻る          |

⑧変更後の施工範囲 に応じて地図の「位置」 や「縮尺」を調整してくだ さい。

⑨【設定開始】を選択 してください。

11)変更後の施工範囲 に応じて適切な「メッシ ュサイズ」を調整してくだ さい。

①変更後の施工範囲 が収まるようにメッシュを クリック又はドラッグし、 赤く塗り潰してください。 ※塗り潰されたメッシュ に対して、再度クリック 又はドラッグすることで、 設定範囲をクリアするこ とができます。

①【設定完了】を選択してください。

 ①【削除】を選択してく ださい。

#### 3-2-5. 変更登録完了

内容の変更完了後は、必ず登録完了を行ってください。登録完了を行わないと変更した内容が 反映されません。

| 受付情報入力         施工範囲登録           実施される工事にこいて、以下の受付情報を入力して下さい。         1 工事件名につき最大5箇所の個別施工範囲設実御の登録ができます。           受付落号         31-1901-00007           受付落号         31-1901-00007           受付落号         314-901-00007           受付落号         314-901-00007           受付落号         314-901-00007           受付活第         34-約2           (中国)         ● 生水道           ● 上水道         下水道           ○ 電信=電話         ● 道路議員           ● 生水道         下水道           ○ 電信=電話         ● 道路議員           ● 電子         ● 建設物調査ネット受付           市工期間         2019/01/22           ● 2019/01/22         ● 2019/01/23           施工(名前)         チカマイ1 | עבבד <i>א</i><br>ז) |
|----------------------------------------------------------------------------------------------------|---------------------|
| 受付情報入力       施工範囲登録         実施される工事について、以下の受付情報を入力して下さい。       ・1 工事件名につき最大5箇所の個別施工範囲の登録ができます。         受付番号       31-1901-00007         受付播別       ・1 型部物調査 () 34条協議 () 施工通知 () その他         「事種別       ・2 記名議長 () 施工通知 () その他         「事件名       地下運設物調査ネット受付 上水道工事         施工期間       2019/01/22         「2019/01/22       [] ~ [2019/01/23         施主(会前)       チカマイ1                                                                                                    | 7)                  |
| 受け種別     ● 埋設物調査     ○ 34条協議     施工通知     ○ その他       工事種別     ● 上水道     下水道     方ス     建築     鉄道       □ 電信・電話     ○ 道路諸美     ○ 構りよう     ○ 電気       ○ 信号・標識     ○ 照明     ○ その他       工事件名     地下埋設物調査ネット受付     上水道工事       施工期間     2019/01/22     ○ ~ 2019/01/23       施主(会拍と)     ・     ・       施主(会前)     チカマイ1                                                                                                    |                     |
| ● 上水道 ○ 万木道 ○ ガス ○ 建築 ○ 鉄道       第         □ 電信・電話 ○ 道路諸鉄 ○ 橋以よう ◎ 電気       ○ 信号・標款 ○ 県羽 ○ その他         丁事件名       地下埋設物調査ネット受付 上水道工事         加工期間       2019/01/22         □ ~ 2019/01/23       □         施主(会社名)       地下埋設物調査ネット受付 1         施主(名前)       チカマイ1         面       万方マイ1                                                                                                    |                     |
| 工事件名     地下埋設物調査ネット受付 上水道工事     畜地     6曲16号       施工期間     2019/01/22     一     2019/01/23     調査・施工範囲     第別施工範囲設定     設定済       施主(会社名)     地下埋設物調査ネット受付1     第別     有別     大阪市        施主(名前)     チカマイ1     新工範囲     市区町村     大阪市北マック                                                                                                    | <u>変更</u> ^         |
| 施工期間     2019/01/22     2019/01/23       施主(会社名)     地下埋設物調査ネット受付1       施主(名前)     チカマイ1                                                                                                    | 47727               |
| 施主(会社名)     地下埋設物調査ネット受付1     府県     大返市       施主(名前)     チカマイ1     新日本     市区町村     大阪市北区                                                                                                    | <u>AU IQC</u>       |
| 施主(名前) チカマイ1 市区町村 大阪市北区 V                                                                                                    | 個別施工                |
|                                                                                                    | 範囲設定                |
| 施主(連絡先) <b>123456789</b> 例: 012345678901 伊克區 · · · · · · · · · · · · · · · · · · ·                                                                                                    | 登録                  |
| 正式(公社名) 地下煙設物調査スット受付 2 丁目(小字) 三丁目 ∨                                                                                                    | 変更                  |
| MCLEICALLU 「UITZER NUMPELT / TX122 番地 6番16号 ・ · · · · · · · · · · · · · · · · · ·                                                                                                    | キャンセル               |
| 現上台(6月90 アルマ1 2 調査・施工範囲 個別施工範囲設立 学定済                                                                                                    | 削除                  |
| 施止者(理解先) 123456/89 例: 0123456/8901 (14)                                                                                                    | ¥                   |
| 登録完了                                                                                                    | 屋る                  |

(4)【登録完了】を選択 してください。

#### 3-3. 件名削除

登録完了後に件名削除を行いたい場合には、削除手続きを行ってください。

なお、既に弊社での設備調査が行われている場合は、削除手続きはできません。その場合は、弊社からの回答書に記載の 回答者へご連絡ください。

| 地下埋毁物题植本外受付                                                  | 《件名削除操作》              |
|--------------------------------------------------------------|-----------------------|
| マニュアル システムに関するお                                              | 6問い合わせ 終 了            |
| 受付新規登録 新規登録 お客さま登録情報変更 お客さま情報変更                              |                       |
| 受付済 情報                                                       |                       |
| 対象となる受付済情報を選択して、参照変更回答メール再受信削除を行って下さい。<br>※曖決受付時までは変更 削除可能です | ①削除したい件名のラ            |
| 選択 受付番号 回答状况 設備有無 工事件名 施工期間(自                                | ) 受け登録日 川 ジオボタンを選択してく |
| ○31-1901-00007 回答待 地下埋設物調査ネット受付 上水道工事 2019/01/22             | 2019/01/11            |
|                                                              | ②【削除※】を選択して<br>ください。  |
| 参照                                                           | 2<br>変更※ 削除※          |
|                                                              |                       |
|                                                              |                       |
|                                                              |                       |

#### 3-4. 調査結果確認

弊社の設備調査が完了次第、登録いただいているお客さまのメールアドレスへ調査結果のお知らせメールを送信します。なお、 メールには施工範囲毎に調査結果を記載した回答書(最大5つ)を添付していますので、必ず全ての回答書をご確認ください。 【埋設物調査結果のお知らせメール】 ●メールタイトル 【関西電力送配電/地下埋設物調査ネット受付】埋設物調査結果のお知らせ(受付番号\*\*-\*\*\*\*-\*\*\*\*\*) ●添付ファイル 回答書1~5つの PDF ファイル (回答書は、登録いただいた施工範囲の数に応じて発行します。) ●メール本文 ご登録いただいた下記の工事件名について、弊社埋設物の調査結果をお知らせいたします。 調査結果につきましては、本メール添付の回答書をご確認ください。 なお、場合によっては事前に弊社と施工協議等が必要となります。 施工協議等につきましては、回答書の「回答内容」欄に記載の弊社指定事業所へご連絡またはご来所いただき、 受付番号をお申し付けください。 【受付番号】 \*\*-\*\*\* 【工事件名】 \* \* \* \* \* \* \* \* \* \* \* \* 【施工期間】 \*\*\*\*/\*\*/\*\*~\*\*\*\*/\*\*/\*\* 地下埋設物調査ネット受付システムへのログインはこちら。 \*\*\*\*\* ※本メールは、システムによる自動送信のため、返信はお受けできませんのでご了承ください。

#### 3-4-1. 回答メール再受信

弊社の設備調査結果のお知らせメールを誤って削除してしまった等により、回答書の確認ができない場合は、回答メール再受 信機能をご利用ください。本機能により、回答書が添付されている設備調査結果のお知らせメールをお客さまのメールアドレスに て再度受信することができます。※メールが届かない場合は、「@kansai-td.co.jp」が受信リストに登録されているか、又はお客さ ま情報のメールアドレスに誤りがないかを確認してください。また、登録された件名は、弊社回答から6ヶ月後に削除されます。

| 地下埋設物調査ネット受付                                  |                    |        |                    |             |                |                                            |           |                                              |
|-----------------------------------------------|--------------------|--------|--------------------|-------------|----------------|--------------------------------------------|-----------|----------------------------------------------|
|                                               |                    |        |                    | עדב⊽        | システムに関するお問い    | 合わせ 終了                                     |           | 答1—11百受信操                                    |
| 受付新規登録 新規置                                    | 登録                 | お客さま   | 登録情報変更 お客さま情報変更    |             |                |                                            |           |                                              |
| 受付済 情報<br>対象となる受付済情報を選択して、<br>※弊社受付時までは変更、削除可 | 、参照/変更/回答<br>「能です。 | 答メール再受 | 信削除を行って下さい。        |             |                |                                            |           | ]答メールを再受信                                    |
| 選択 受付番号                                       | 回答状况               | 設備有無   | 工事件名               |             | 施工期間(自)        | 受付登録日                                      |           |                                              |
| 1901-00007                                    | 回答待                |        | 地下埋設物調査ネット受付 上水道工事 |             | 2019/01/22     | 2019/01/11                                 | ンをi       | 選択してくたさい。                                    |
| 31-1901-00005                                 | 回答済                | 有      | 地下埋設物調査ネット受付 下水道工事 |             | 2019/01/22     | 2019/01/10                                 |           |                                              |
|                                               |                    |        |                    |             |                |                                            | ②【 <br>を選 | 回答メール再受信】<br>択してください。                        |
|                                               |                    |        |                    | <b>凌照</b> 回 | 2<br>答义一儿再受信 努 | ·<br>· · · · · · · · · · · · · · · · · · · |           | ₺録された件名は、<br>上回答から6ヶ月後<br>除されます。予めご<br>☆ださい。 |

第四章 参考

#### 4-1. 緊急時の対応

ご登録いただいた受付内容に対する弊社からの回答は、原則1営業日後となりますので、緊急で工事の着手が必要な場合 (水漏れ、ガス漏れ修理等)等、お急ぎのお客さまにつきましては、送配電ダイヤルへお問い合わせください。

# 【 送配電ダイヤル 】 0800-777-3081(通話料無料)

#### 4-2. お客さま登録情報の変更

メールアドレス等、システムに登録いただいているお客さま情報について変更が必要な場合は、当システムヘログイン後、お客 さま登録情報の変更手続きを行ってください。当システムは、登録いただいたお客さま情報に基づき回答書を送付しますので、お 客さま情報は最新化の上、ご利用いただきますようお願いしますください。

| ●下理設物調査ネット受付<br>受付新規登録               | 新規登録                    | <mark>お客さま</mark> | 1<br>登録情報変更<br>お客さま情報変更 | 7_17N | システムに関するお問  | い合わせ 終了 | 1 更操作》              |
|--------------------------------------|-------------------------|-------------------|-------------------------|-------|-------------|---------|---------------------|
| 受付済 情報<br>対象となる受付済情報を<br>※弊社受付時までは変更 | 選択して、参照/変更<br>『、削除可能です。 |                   | 信削除を行って下さい。             |       |             |         | ①【お客さま登録<br>情報変更】を選 |
| 選択 受付番号                              | 回答状况                    | 設備有無              |                         |       | 施工期間(自)     | 受付登録日   | 択してください。            |
|                                      |                         |                   |                         |       |             |         |                     |
|                                      |                         |                   |                         | 参照回   | 答メール再受信 🥼 💈 | 変更※ 削除※ |                     |

| 也下埋設物調査ネット受付                |                                                                                                    |
|-----------------------------|----------------------------------------------------------------------------------------------------|
| お客さま情報登録                    | 2                                                                                                    |
| ※"は必須項目です                   |                                                                                                    |
| ID (半角英数字6文字以上20文字以内)       | ₩ chikamainet                                                                                                    |
| パスワード (半角英数字6文字以上20文字以内)    | *                                                                                                    |
| バスワード確認 (半角英数字6文字以上20文字以内)  | * •••••                                                                                                    |
| 会社名 (フリガナ) (半角カナ20文字以内)     | ※ 「おそイ (例) カンサイテ シリョクソウハイテ シ                                                                                        |
| 会社名 (全角20文字以内)              | ※ 地下埋設物調査++受付 例)関西電力送配電                                                                                             |
| 氏名 (フリガナ) (半角カナ20文字以内)      | ※ [fbt/ (例))ソウハイダロウ                                                                                                 |
| 氏名 (全角20文字以内)               | ※ 地下埋毁物调查++1受付 例D送配太郎                                                                                               |
| ご住所<br>お申し込みされる方のご住所をご登録下さい | ※〒 [123456 > 45所線末<br>(半角数字、ハイフンなし)<br>※ 所県市長町村名 (******<br>(全角20文学以内)<br>※ 町名・丁目 ******<br>(全角20文学以内)<br>番地 ****** |
| 電話番号 (半角数字、ハイフンなし)          | × 123456789                                                                                                    |
| メールアドレス                     | * [                                                                                                    |
| FAX番号 (半角数字、ハイフンなし)         | 123456789                                                                                                    |
| キーワード 質問 (選択値)              | ※ [好きな言葉は?                                                                                                    |
| キーワード回答 (全角20文字以内)          | ※「地下埋設物順置わけ受け<br>キーワード(質問・回答)は、四番号・バスワードを忘れた場合のお客さま<br>確認に必要となりますので、お忘れにならないようにご注意下さい                               |
| メールアドレス追加<br>(最大37ドレスまで登録可) | 追加アドレス1<br>追加アドレス2<br>通加アドレス3                                                                                       |

②変更後のお客さま情 報を入力してください。

③【登録】を選択してく ださい。

### 4-3. 仮パスワード発行(ID・パスワード忘れ、アカウントロック)

ID・パスワード忘れ、アカウントロック※が発生した場合は、仮パスワードを発行してください。 ※アカウントロック:パスワード誤りにより、システムログインを5回失敗された場合、アカウントがロックされ利用できなくなります。

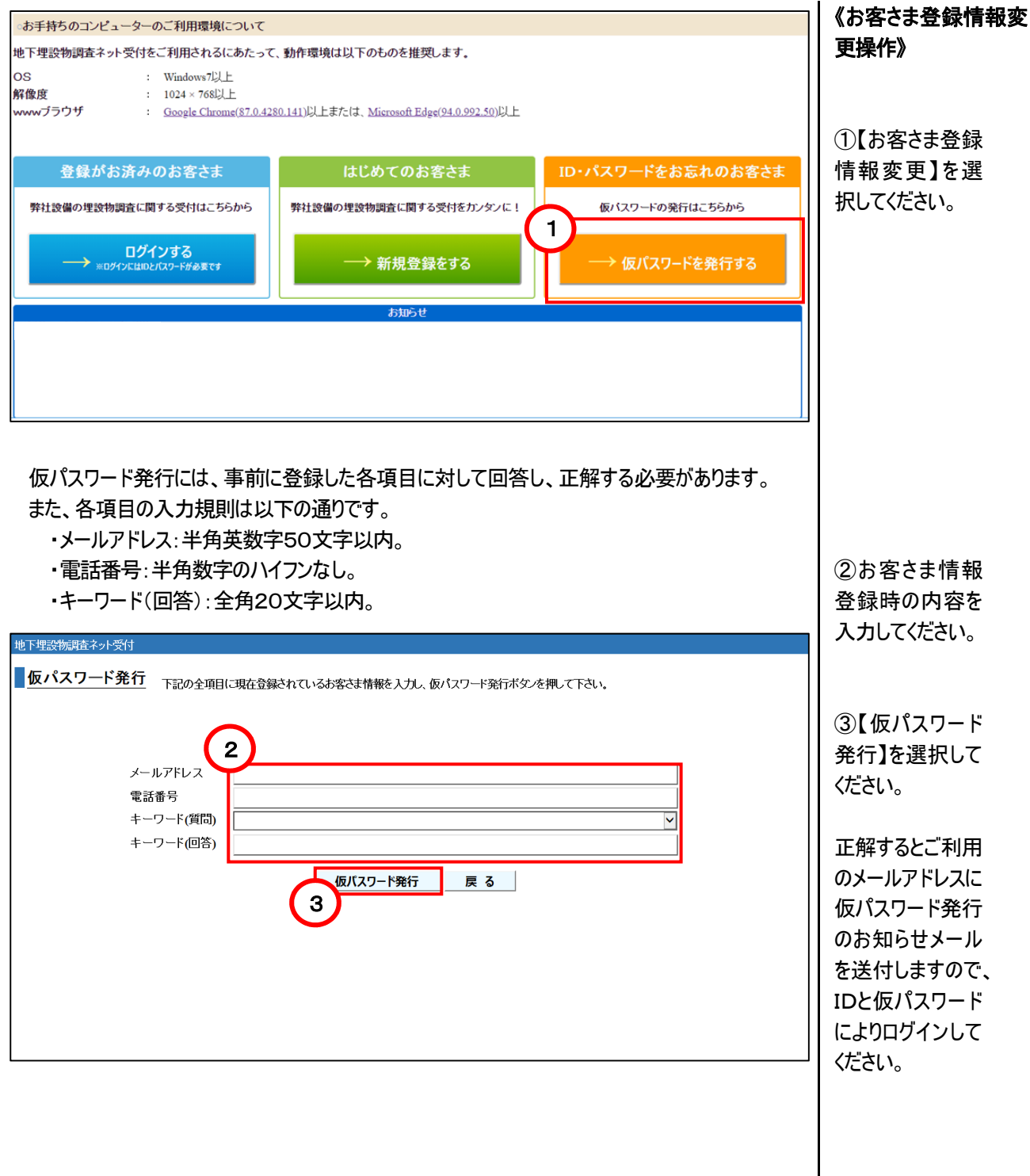

#### 4-4. 受付種別

受付情報入力画面における受付種別については、以下の通りです。

| 受付種別  | 内容                                                                        |
|-------|---------------------------------------------------------------------------|
| 埋設物調査 | お客さまの工事計画段階における施工範囲とその周辺部を含めた場所を対象とした、弊社地中<br>埋設電線路の有無について調査を行います。        |
| 34条協議 | 道路法第3章「道路の管理」第3節「道路の占用」第34条(工事の調整のための条件)に準じ<br>て、弊社地中埋設電線路の有無について調査を行います。 |
| 施工通知  | お客さまの工事着工前における施工範囲とその周辺部を含めた場所を対象とした、弊社地中埋<br>設電線路の有無について調査を行います。         |
| その他   | 上記の受付種別に該当しない場合は、こちらの受付種別を選択ください。                                         |

※34条協議及び一部の地域については、現在関係箇所と協議中のため受付できません。今まで通り弊社窓ロへ お問い合わせください。

#### 4-5. システムに関するお問い合わせ

当システムに関してお問い合わせが必要な場合は、お問い合わせ内容を記入の上、ご登録ください。 弊社にて順次対応いたしますが、対応状況によっては、暫くお待ち頂くこともありますので、予めご了承ください。 なお、平日のみの対応となります。

| 地下埋設物調査ネ                | ット受付              |                           |           |                |          | 7=17 | 1        | 別い合わせ | 終了  | 《お問い合わせ登録操<br>  作》 |
|-------------------------|-------------------|---------------------------|-----------|----------------|----------|------|----------|-------|-----|--------------------|
| 受付 新規                   | 登録 新規             | 登録                        | お客さま登     | 録情報変 <u>更</u>  | お客さま情報変更 |      |          |       |     |                    |
| 受付済情                    |                   | ~ 桊照/亦雨/同                 | 答え」』 玉感信言 | 細冷たたって下さい      |          |      |          |       |     | ①【システムにか           |
| パ家となる又下<br>※弊社受付時<br>選択 | までは変更、削除す<br>受付番号 | 、参照の支援が回<br>可能です。<br>回答状況 | 設備有無      | nna 119 C Peer | 工事件名     |      | 施工期間(自)  | 受付登録  | 录日  | せ】を選択してくだ          |
|                         |                   |                           |           |                |          |      |          |       | ^   | さい。                |
|                         |                   |                           |           |                |          |      |          |       |     |                    |
|                         |                   |                           |           |                |          |      |          |       |     |                    |
|                         |                   |                           |           |                |          |      |          |       | ~   |                    |
|                         |                   |                           |           |                |          | 参照   | 回答メール再受信 | 変更※   | 削除※ |                    |
|                         |                   |                           |           |                |          |      |          |       |     |                    |
|                         |                   |                           |           |                |          |      |          |       |     |                    |
|                         |                   |                           |           |                |          |      |          |       |     |                    |

| 地下埋設物調査ネット受付<br>あ問い合わせ登録<br>あ問い合わせ内容<br>2 | ②お問い合わせ内容を<br>入力してください。 |
|-------------------------------------------|-------------------------|
| 3 登録 戻る                                   | ③【登録】を選択してく<br>ださい。     |
|                                           |                         |

以上